eFiling

The Account Management Guide - How to revise your Monthly Employer Declaration (EMP201)

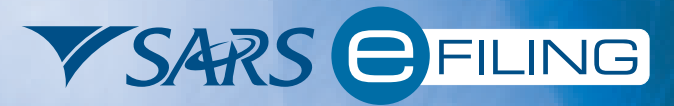

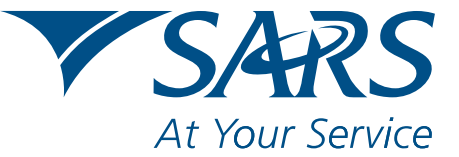

www.sars.gov.za

The Account Management

### Introduction

This section details how you can go about revising a previously submitted Monthly Employer Declaration (EMP201) on your eFiling profile.

To enable the greyed-out Request for Correction option, select the applicable return in the EMP201 Work Page. The Request for Correction
option will then be highlighted

| <b>V</b> SARS                                                               | FILING                       | 3             |                |                       |             |                     |                       |                       |        |                 | FOR ORGAN  | VISATIONS        |
|-----------------------------------------------------------------------------|------------------------------|---------------|----------------|-----------------------|-------------|---------------------|-----------------------|-----------------------|--------|-----------------|------------|------------------|
| USER ORGANISATI                                                             | ONS RETURNS                  | SERVICES CON  | NTACT LOGOUT   | HE GAP                |             |                     |                       |                       |        |                 |            |                  |
| Returns Issued<br>Employee's Tax<br>(EMP201)<br>Value Added Tax<br>(VAT201) | EMP201 WORK                  | PAGE          |                |                       |             |                     |                       |                       |        |                 | 2 🔼 📾      | €<br>Me* READEP* |
| Returns History                                                             | TaxPayer Detai               | is            |                |                       |             | Stat                | us Information        |                       |        |                 |            |                  |
| Employee's Tax<br>(EMP201)<br>Value Added Tax                               | Taxpayer Name<br>Tax Period: | E             |                | THE GAP<br>2010/6     |             | SAR<br>State        | S Status:<br>us Date: |                       |        |                 |            |                  |
| Returns Search                                                              | -                            |               |                |                       |             |                     |                       |                       |        |                 | 27         |                  |
| Payments                                                                    | SELECT                       | 7530764846LEC | RENGE NUMBER   | SUBMITTE<br>26/10/201 | D DATE PAYE | R 10000 00          | B 10000.00            | PENALTY<br>R 10000 00 | R 0 00 | TOTAL<br>R 0.00 | R 30000.00 | EW               |
| Additional Payments<br>SARS                                                 | Nett Amounts:                |               |                | 2010.201              |             | R 10000.00          | R 10000.00            | R 10000.00            | R 0.00 | R 0.00          | R 30000.00 | <u>open</u>      |
| Correspondence                                                              | Request For                  | Correction    | Back To Search | Query SARS Status     | Request S   | tatement of Account |                       |                       |        |                 |            |                  |
| Disputes                                                                    |                              |               |                |                       |             |                     |                       |                       |        |                 |            |                  |
| Bulk Payments                                                               |                              |               |                |                       |             |                     |                       |                       |        |                 |            |                  |
| Management                                                                  |                              |               |                |                       |             |                     |                       |                       |        |                 |            |                  |
| Voluntary Disclosure                                                        |                              |               |                |                       |             |                     |                       |                       |        |                 |            |                  |
| Employer                                                                    |                              |               |                |                       |             |                     |                       |                       |        |                 |            |                  |
| Reconcilliation<br>Special Links                                            |                              |               |                |                       |             |                     |                       |                       |        |                 |            |                  |
| epecial chilks                                                              |                              |               |                |                       |             |                     |                       |                       |        |                 |            |                  |

- Once clicked, the Request for Correction option gives you access to an editable section
- You must then declare the correct amount under each of the tax types (PAYE, SDL and UIF) where required.

Note: If the new amount contains cents, you must enter it using a dot as the system will NOT automatically insert a dot. For example, if the new amount is R1250.25, enter the dot (.) before entering the cents.

| ▼ SARS                                                                      | FILING                          |                     |                                       |                  |            |                        |            |          |        | OR ORGA    | NISATIONS     |
|-----------------------------------------------------------------------------|---------------------------------|---------------------|---------------------------------------|------------------|------------|------------------------|------------|----------|--------|------------|---------------|
| USER ORGANISATI                                                             | ONS RETURNS SERVICES C          |                     | THE GAP                               |                  |            |                        |            |          |        | ·          |               |
| Returns Issued<br>Employee's Tax<br>(EMP201)<br>Value Added Tax<br>(VAT201) | EMP201 WORK PAGE                |                     |                                       |                  |            |                        |            |          |        | 🥝 📐 🖋      | t sour seader |
| Returns History                                                             | TaxPayer Details                |                     |                                       |                  | Stat       | us Information         |            |          |        |            |               |
| Employee's Tax<br>(EMP201)<br>Value Added Tax<br>(VAT201)                   | Taxpayer Name:<br>Tax Period:   |                     | THE GAP<br>2010/6                     |                  | SAR        | IS Status:<br>us Date: |            |          |        |            |               |
| Returns Search                                                              | SELECT PAYMENT RE               | FERENCE NUMBER      | SUBMITTED DATE                        | PAVE             | SDI        | LUE .                  | PENALTY    | INTEREST | TOTAL  | h          | /IEW          |
| Payments                                                                    | 7530764846L                     | E0000220            | 26/10/2010                            | R 10             | 000.00     | R 10000.00             | R 10000.00 | R 0.00   | R 0.00 | R 30000.00 | Open          |
| Additional Payments<br>SARS                                                 | Nett Amounts:                   |                     |                                       | R 10             | 000.00     | R 10000.00             | R 10000.00 | R 0.00   | R 0.00 | R 30000.00 |               |
| Correspondence                                                              | Request For Correction          | Back To Search      | Query SARS Status                     | Request Statemen | of Account |                        |            |          |        |            |               |
| Disputes                                                                    |                                 |                     |                                       |                  |            |                        |            |          |        |            |               |
| Bulk Payments                                                               |                                 |                     |                                       |                  |            | - Con Martine          |            |          |        |            |               |
| Management                                                                  | 6                               |                     | i i i i i i i i i i i i i i i i i i i | PAYE             | SDL        | UIF                    | PENALTY    | ( INTER  | REST   | TOTAL      |               |
| Voluntary Disclosure                                                        | Submitted Declaration amount    | :                   |                                       | R 1000           | 0.00       | R 10000.00             | R 10000.00 | R 0.00   | R 0.00 | R          | 30000.00      |
| Employer<br>Reconcilliation                                                 | Please enter correct amounts fo | or new declaration: |                                       |                  |            |                        |            |          |        |            |               |
| Special Links                                                               | Calculate Back                  |                     |                                       |                  |            |                        |            |          |        |            |               |

### Step 1

Once you have entered the **new amounts** and the total amount is equal to the amount of your original declaration, the revised declaration will be available under Preview Declaration, and you can immediately file your revised EMP201.

| <b>V</b> SARS                                                                                              | FILING                                                                                                    |                  |                     |            |                                                  |         |         |           |          | FOR C      | ORGANISATIONS |
|----------------------------------------------------------------------------------------------------|----------------------------------------------------------------------------------------------------|------------------|---------------------|------------|--------------------------------------------------|---------|---------|-----------|----------|------------|---------------|
| Returns Issued<br>Employee's Tax<br>(EMP201)<br>Value Added Tax                                            | EMP201 WORK PAGE                                                                                                    |                  |                     |            |                                                  |         |         |           |          | 2          | Get BEADER    |
| (VAT201)<br>Returns History<br>Employee's Tax<br>(EMP201)<br>Value Added Tax<br>(VAT201)<br>Returns Search | (TaxPayer Details<br>Taxpayer Name:<br>Tax Period:                                                                                                    | THE GA<br>2010/6 | P                   |            | Status Informati<br>SARS Status:<br>Status Date: | on      |         |           |          |            |               |
| Payments<br>Additional Payments                                                                            |                                                                                                    |                  |                     |            |                                                  | 1 cm    |         |           |          |            |               |
| SARS                                                                                                    | Submitted Dedention emount                                                                                                    |                  | PAYE                | B 10000.00 | DL                                               |         | PENA    | ETY B.O.O | INTEREST | TOTAL      | B 20000 00    |
| Correspondence                                                                                             | Blass and a stand of a stand of a |                  |                     | 10000000   | 7500                                             |         |         | 500.00    |          | 500.00     | R 00000.00    |
| Disputes<br>Bulk Paymonts                                                                                  | Please enter correct amounts for new declaration:                                                                                                    |                  |                     | 12000.00   | /000.                                            |         | 9000.00 | 000.00    | I        | 500.00     | R 30000.00    |
| PAYE Account                                                                                               | No difference occurs so the amounts will be redistributed.                                                                                                    |                  |                     | R 2500.00  | R -2500                                          | .00 R - | 1000.00 | R 500.00  |          | R 500.00   | R 0.00        |
| Management                                                                                                 | Please ensure that you enter the cents amounts where applica                                                                                                    | ble when captu   | ring the new figure | 25         |                                                  |         |         |           |          |            |               |
| Voluntary Disclosure                                                                                       |                                                                                                    | PAYE             | SDL                 | U          | IF                                               | PENALTY | INTER   | EST       | TOTAL    | VIEW       |               |
| Employer<br>Reconcilliation                                                                                | Preview New Declaration:                                                                                                    |                  | R 12500.00          | R 7500.00  | R 9000                                           | .00 R   | 500.00  | R 500.00  |          | R 30000.00 | Open          |
| Special Links                                                                                              | File Back                                                                                                    |                  |                     |            |                                                  |         |         |           |          |            |               |

### Step 2

Alternatively, once you have entered the **new amounts** that are higher or lower than the original total declaration amount, click the **Calculate** option. The following pop-up screen will appear:

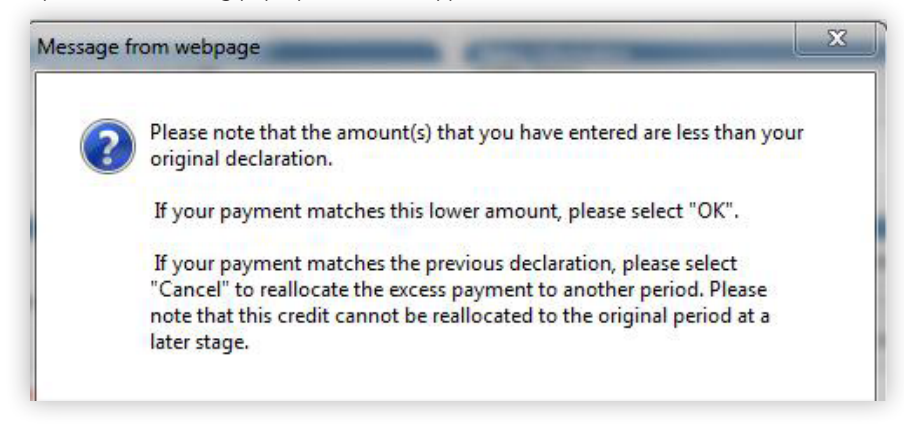

# Step 3

If the actual payment you made in respect of the originally submitted declaration is less than the amount stated on the new declaration, click **OK**. There will not be any unallocated money remaining.

#### Step 4

If the actual payment you made in respect of the originally submitted declaration matches the amount stated on the new declaration, click **Cancel**. If there is any unallocated money in this scenario, the unallocated money can be reallocated at a later stage.

int Management Guide I The

I The Account Management Guide I T

# 1. Increasing a previous declaration

### Step 1

If the new amount entered exceeds the amount previously declared, you must make an additional payment.

### Step 2

A summary of the new amounts you have declared, and the amount owed, will be displayed.

### Step 3

You can view the new declaration by clicking **Open** alongside Preview New Declaration.

| <b>V</b> SARS                                                               | FILING                                                   |                    |                     |            |                              |            |          | FOR       | ORGANISATIONS    |
|-----------------------------------------------------------------------------|----------------------------------------------------------|--------------------|---------------------|------------|------------------------------|------------|----------|-----------|------------------|
| USER ORGANISAT                                                              | IONS RETURNS SERVICES CONTACT LOGOUT THE                 | BAP                |                     |            |                              |            |          |           |                  |
| Returns Issued<br>Employee's Tax<br>(EMP201)<br>Value Added Tax<br>(VAT201) | EMP201 WORK PAGE                                         |                    |                     |            |                              |            |          | 2         | Cet ADDEP HEADEP |
| Returns History                                                             | TaxPayer Details                                         |                    |                     |            | Status Information           | 1          |          |           |                  |
| Employee's Tax<br>(EMP201)<br>Value Added Tax<br>(VAT201)                   | Taxpayer Name:<br>Tax Period:                            | THE GA<br>2010/6   | P                   |            | SARS Status:<br>Status Date: |            |          |           |                  |
| Returns Search<br>Payments                                                  |                                                          |                    |                     |            |                              |            |          |           |                  |
| Additional Payments                                                         |                                                          |                    | PAYE                | Isr        | 1                            | UIF        | PENALTY  | NTEREST   |                  |
| SARS<br>Correspondence                                                      | Submitted Declaration amount:                            |                    |                     | R 10000.00 | R 10000.00                   | R 10000.00 | R 0.00   | R 0.00    | R 30000.00       |
| Disputes                                                                    | Please enter correct amounts for new declaration:        |                    |                     | 15000.00   | 10500.00                     | 12000.00   | 500.00   | 250.00    | R 38250.00       |
| Bulk Payments                                                               | Amount to be paid in:                                    |                    |                     | R 5000.00  | R 500.00                     | R 2000.00  | R 500.00 | R 250.00  | R 8250.00        |
| PAYE Account<br>Management                                                  | Please ensure that you enter the cents amounts where app | licable when captu | ring the new figure | 5          |                              |            |          |           |                  |
| Voluntary Disclosure                                                        |                                                          | PAYE               | SDI                 |            | F                            | PENALTY    | INTEREST |           |                  |
| Employer<br>Reconciliation                                                  | Preview New Declaration:                                 |                    | R 5000.00           | R 500.00   | R 2000.00                    | R 500.00   | R 250.00 | R 8250.00 | <u>Open</u>      |
| Special Links                                                               | File Back                                                |                    |                     |            |                              |            |          |           |                  |

### Step 4

Click File to submit the additional return to SARS. The Return Details screen will be displayed with the following options:

- The Back to EMP201 Landing option allows you to go back to the Returns Search screen
- The Make Payment option takes you to the Payment Details screen to make the required additional payment.

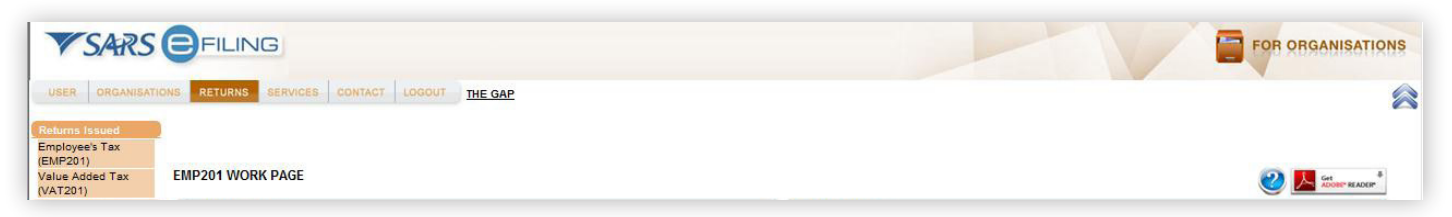

17 DECEMBER 2010 |

4

# 2. Decreasing a previous declaration

### Step 1

If the amount entered is less than the amount previously declared, a credit is made available.

### Step 2

You can either allocate this credit to other periods, or leave the credit unallocated by selecting **0 periods** (this is the default option). If you use the default option, you may reallocate the credit at any stage.

| VSARS                                                                                              | FILING                                                                                                    |                                     |            |                                                    |            |          | FOR O    | RGANISATIONS      |
|----------------------------------------------------------------------------------------------------|----------------------------------------------------------------------------------------------------|-------------------------------------|------------|----------------------------------------------------|------------|----------|----------|-------------------|
| USER ORGANISATI                                                                                    | IONS RETURNS SERVICES CONTACT LOGOUT                                                                                                    | THE GAP                             |            |                                                    |            |          |          | 2                 |
| Returns Issued<br>Employee's Tax<br>(EMP201)<br>Value Added Tax<br>(VAT201)                        | EMP201 WORK PAGE                                                                                                    |                                     |            |                                                    |            |          | 2        | Get MADDER READER |
| Returns History<br>Employee's Tax<br>(EMP201)<br>Value Added Tax                                   | TaxPayer Details<br>Taxpayer Name:<br>Tax Period:                                                                                                    | THE GAP<br>2010/6                   |            | Status Information<br>SARS Status:<br>Status Date: |            |          |          |                   |
| Returns Search<br>Payments<br>Additional Payments                                                  |                                                                                                    |                                     |            |                                                    |            |          |          |                   |
| SARS                                                                                               | Submitted Declaration amount:                                                                                                    |                                     | R 10000.00 | R 10000.00                                         | R 10000.00 | R 0.00   | R 0.00   | R 30000.00        |
| Disputes                                                                                           | Please enter correct amounts for new declaration:                                                                                                    |                                     | 7500.00    | 7500.00                                            | 7000.00    | 500.00   | 250.00   | R 22750.00        |
| Bulk Payments                                                                                      | Amount to be allocated:                                                                                                    |                                     | R -2500.00 | R -2500.00                                         | R -3000.00 | R 500.00 | R 250.00 | R -7250.00        |
| PATE Account<br>Management<br>Voluntary Disclosure<br>Employer<br>Reconcilitation<br>Special Links | Please ensure that you enter the cents amounts when<br>How many periods would you like to allocate to? 0 •<br>Allocate Back 0<br>1<br>2<br>3<br>4<br>5<br>6<br>7 | re applicable when capturing the ne | w figures  |                                                    |            |          |          |                   |

### Step 3

Select the number of periods to which you would like to reallocate the credit, and click Allocate.

### Step 4

Additional fields will be displayed, allowing you to reallocate the available credit to different periods and tax types.

Note: You will not be able to reallocate a credit to the same period as that of the originally submitted declaration. Credit reallocations may be made for periods extending one month into the future, or back until the 1999 tax year.

| SARS                                                                                                    | FILING                                                                                                    |                                           |                              |      |                                           |                                     |                                            |                                                                 |                                     |                                           | FOR OF                            | RGANISATIC                                      |
|----------------------------------------------------------------------------------------------------|----------------------------------------------------------------------------------------------------|-------------------------------------------|------------------------------|------|-------------------------------------------|-------------------------------------|--------------------------------------------|-----------------------------------------------------------------|-------------------------------------|-------------------------------------------|-----------------------------------|-------------------------------------------------|
| ER ORGANISAT                                                                                                    | TIONS RETURNS SERVICES CONTACT                                                                                                    | LOGOUT THE GAP                            |                              |      |                                           |                                     |                                            |                                                                 |                                     |                                           |                                   |                                                 |
| ms issued                                                                                                    |                                                                                                    |                                           |                              |      |                                           |                                     |                                            |                                                                 |                                     |                                           |                                   |                                                 |
| vee's Tax<br>201)                                                                                                   |                                                                                                    |                                           |                              |      |                                           |                                     |                                            |                                                                 |                                     |                                           |                                   |                                                 |
| Added Tax<br>01)                                                                                                    | EMP201 WORK PAGE                                                                                                    |                                           |                              |      |                                           |                                     |                                            |                                                                 |                                     |                                           | 2                                 | Get READER                                      |
| s History                                                                                                    | TaxPayer Details                                                                                                    |                                           |                              |      |                                           | Status Information                  | ·                                          |                                                                 |                                     |                                           |                                   |                                                 |
| yee's Tax                                                                                                    | Taxpayer Name:                                                                                                    |                                           | THE GAP                      |      |                                           | SARS Status:                        |                                            |                                                                 |                                     |                                           |                                   |                                                 |
| 01)<br>Added Tax                                                                                                    | i ax Period:                                                                                                    |                                           | 2010/8                       |      |                                           | Status Date:                        |                                            |                                                                 |                                     |                                           |                                   |                                                 |
| D1)                                                                                                    |                                                                                                    |                                           |                              |      |                                           |                                     |                                            |                                                                 |                                     |                                           |                                   |                                                 |
| s Search                                                                                                    |                                                                                                    |                                           |                              |      |                                           |                                     |                                            |                                                                 |                                     |                                           |                                   |                                                 |
| ents                                                                                                    |                                                                                                    |                                           |                              |      |                                           |                                     |                                            |                                                                 |                                     |                                           |                                   |                                                 |
|                                                                                                    |                                                                                                    |                                           |                              |      |                                           |                                     |                                            |                                                                 |                                     |                                           |                                   |                                                 |
| onal Payments                                                                                                    |                                                                                                    |                                           |                              | PAYE | SC                                        | )L                                  | UIF                                        | PENALTY                                                         | INT                                 | TEREST                                    | TOTAL                             |                                                 |
| nal Payments                                                                                                    | Submitted Declaration amount:                                                                                                    |                                           |                              | PAYE | R 10000.00                                | R 10000.00                          | UIF<br>R 10000                             | PENALTY                                                         | R 0.00                              | TEREST<br>R                               | TOTAL<br>R 0.00                   | R 30000.00                                      |
| pondence                                                                                                    | Submitted Declaration amount:<br>Please enter correct amounts for new decla                                                                                                    | aration:                                  |                              | PAYE | R 10000.00                                | R 10000.00                          | UIF<br>R 10000<br>7000                     | PENALTY<br>.00                                                  | R 0.00                              | TEREST<br>F                               | TOTAL<br>R 0.00                   | R 30000.00<br>R 22750.00                        |
| onal Payments<br>pondence<br>es<br>ayments                                                                          | Submitted Declaration amount:<br>Please enter correct amounts for new decla<br>Amount to be allocated:                                                                                                    | aration:                                  |                              | PAYE | R 10000.00<br>7500.00<br>R -2500.00       | R 10000.00<br>7500.00<br>R -2500.00 | UIF<br>R 10000<br>7000<br>R -3000          | PENALTY<br>.00<br>.00<br>.00                                    | R 0.00<br>500.00<br>R 500.00        | TEREST<br>F<br>25<br>R 21                 | TOTAL<br>R 0.00<br>50.00          | R 30000.00<br>R 22750.00<br>R -7250.00          |
| onal Payments<br>pondence<br>es<br>ayments<br>Account                                                               | Submitted Declaration amount:<br>Please enter correct amounts for new decla<br>Amount to be allocated:                                                                                                    | aration:                                  |                              | PAYE | R 10000.00<br>7500.00<br>R -2500.00       | R 10000.00<br>7500.00<br>R -2500.00 | R 10000<br>7000<br>R -3000                 | PENALTY<br>.00<br>00<br>.00                                     | R 0.00<br>500.00<br>R 500.00        | TEREST<br>F<br>25<br>R 21                 | TOTAL<br>R 0.00<br>50.00<br>50.00 | R 30000.00<br>R 22750.00<br>R -7250.00          |
| onal Payments<br>spondence<br>les<br>layments<br>Account<br>gement                                                  | Submitted Declaration amount:<br>Please enter correct amounts for new decla<br>Amount to be allocated:<br>Please ensure that you enter the cents am                                                                                                    | aration:<br>iounts where applical         | ble when capturing th        | PAYE | R 10000.00<br>7500.00<br>R -2500.00       | R 10000.00<br>7500.00<br>R -2500.00 | UIF<br>R 10000<br>7000<br>R -3000          | PENALTY<br>.00<br>00<br>.00                                     | R 0.00<br>500.00<br>R 500.00        | TEREST<br>R<br>25<br>R 21                 | TOTAL<br>R 0.00<br>50.00          | R 30000.00<br>R 22750.00<br>R -7250.00          |
| onal Payments<br>spondence<br>es<br>ayments<br>Account<br>jement<br>ary Disclosure                                  | Submitted Declaration amount:<br>Please enter correct amounts for new decla<br>Amount to be allocated:<br>Please ensure that you enter the cents am<br>Please capture period allocation below                                                                                                    | aration:<br>counts where applical         | ble when capturing th        | PAYE | R 10000.00<br>7500.00<br>R -2500.00       | R 10000.00<br>7500.00<br>R -2500.00 | UIF<br>R 10000<br>7000<br>R -3000          | PENALTY<br>.00<br>00                                            | R 0.00<br>500.00<br>R 500.00        | TEREST<br>R<br>25<br>R 21                 | TOTAL<br>R 0.00<br>50.00          | R 30000.00<br>R 22750.00<br>R -7250.00          |
| nal Payments<br>pondence<br>es<br>ayments<br>Account<br>ement<br>ary Disclosure<br>yer<br>cilliation                | Submitted Declaration amount:<br>Please enter correct amounts for new decla<br>Amount to be allocated:<br>Please ensure that you enter the cents am<br>Please capture period allocation below                                                                                                    | eration:                                  | ble when capturing th        | PAYE | R 10000.00<br>7500.00<br>R -2500.00       | R 10000.00<br>7500.00<br>R -2500.00 | UIF<br>R 10000<br>7000<br>R -3000<br>R5101 | PENALTY<br>00<br>00<br>00                                       | R 0.00<br>500.00<br>R 500.00        | TEREST<br>R 20<br>R 21                    | TOTAL<br>R 0.00<br>50.00<br>50.00 | R 30000.00<br>R 22750.00<br>R -7250.00          |
| onal Payments<br>spondence<br>es<br>ayments<br>Account<br>sement<br>ary Disclosure<br>yer<br>cilitation<br>il Links | Submitted Declaration amount:<br>Please enter correct amounts for new decla<br>Amount to be allocated:<br>Please ensure that you enter the cents am<br>Please capture period allocation below<br>Please select a period v                                                                                                    | eration:<br>Hounts where applical<br>PAYE | ble when capturing th<br>SDL | PAYE | St<br>R 10000.00<br>7500.00<br>R -2500.00 | R 10000.00<br>7500.00<br>R -2500.00 | UIF<br>R 10000<br>7000<br>R -3000<br>PENAL | PENALTY<br>.00<br>.00<br>.00<br>.00                             | INT<br>R 0.00<br>500.00<br>R 500.00 | TEREST<br>F<br>28<br>R 2<br>TEREST        | TOTAL<br>3 0.00<br>50 00<br>50 00 | R 30000.00<br>R 22750.00<br>R -7250.00<br>TOTAL |
| nal Payments<br>pondence<br>es<br>ayments<br>Account<br>ement<br>ary Disclosure<br>er<br>cillation<br>II Links      | Submitted Declaration amount:<br>Please enter correct amounts for new decla<br>Amount to be allocated:<br>Please ensure that you enter the cents am<br>Please capture period allocation below<br>Please select a period<br>Please select a period<br>Please select | exation:<br>Hounts where applical<br>PAYE | ble when capturing th        | PAYE | SE<br>R 10000.00<br>7500.00<br>R -2500.00 | R 10000.00<br>7500.00<br>R -2500.00 | UIF<br>R 10000<br>7009<br>R -3000<br>PENAL | PENALTY           .00           .00           .00           .00 | INT<br>R 0.00<br>500.00<br>R 500.00 | TEREST<br>F<br>22<br>R 2<br>R 2<br>TEREST | TOTAL<br>R 0.00<br>50.00<br>50.00 | R 30000.00<br>R 22750.00<br>R -7250.00<br>TOTAL |

Note: If you select more than one period, you will only be able to enter the same period once under Please select period.

I he Account Managemen

#### Step 5

Once you have completed the relevant periods with the allocations, click Submit.

### Step 6

The declarations completed will be displayed in the SUMMARY table of the EMP201 Work Page.

| V SARS                                                                                                    | FILING                                                                                                    | 3                                                                                                    |                                                                            |                                   |      |                                           |                                                                                   |                                                     |                                                           |                           | FOR O                                                     | ORGANISATION                           |
|----------------------------------------------------------------------------------------------------|----------------------------------------------------------------------------------------------------|----------------------------------------------------------------------------------------------------|----------------------------------------------------------------------------|-----------------------------------|------|-------------------------------------------|-----------------------------------------------------------------------------------|-----------------------------------------------------|-----------------------------------------------------------|---------------------------|-----------------------------------------------------------|----------------------------------------|
| USER ORGANISAT                                                                                                    | IONS RETURNS S                                                                                                    |                                                                                                    | T LOGOUT THE GAP                                                           |                                   |      |                                           |                                                                                   |                                                     |                                                           |                           |                                                           |                                        |
| Returns Issued<br>Employee's Tax<br>(EMP201)<br>Value Added Tax<br>(VAT201)                                                                                                    | EMP201 WORK                                                                                                    | PAGE                                                                                                    |                                                                            |                                   |      |                                           |                                                                                   |                                                     |                                                           |                           | 2                                                         | Cet #                                  |
| Returns History                                                                                                    | TaxPayer Details                                                                                                    | 5                                                                                                    |                                                                            | and an order of the second second |      |                                           | Status Information                                                                |                                                     |                                                           |                           |                                                           | 2                                      |
| Employee's Tax                                                                                                    | Taxpayer Name:                                                                                                    |                                                                                                    |                                                                            | THE GAP                           |      |                                           | SARS Status:                                                                      |                                                     |                                                           |                           |                                                           |                                        |
| EMP201)<br>Value Added Tax<br>(VAT201)                                                                                                    | Tax Period:                                                                                                    |                                                                                                    |                                                                            | 2010/6                            |      |                                           | Status Date:                                                                      |                                                     |                                                           |                           |                                                           |                                        |
| and the second second se |                                                                                                    |                                                                                                    |                                                                            |                                   |      |                                           |                                                                                   |                                                     |                                                           |                           |                                                           |                                        |
|                                                                                                    |                                                                                                    |                                                                                                    |                                                                            |                                   |      |                                           |                                                                                   |                                                     |                                                           |                           |                                                           |                                        |
| Returns Search<br>Payments                                                                                                    |                                                                                                    |                                                                                                    |                                                                            |                                   |      |                                           |                                                                                   |                                                     |                                                           |                           |                                                           |                                        |
| Returns Search<br>Payments<br>Additional Payments                                                                                                    |                                                                                                    |                                                                                                    |                                                                            |                                   | DAVE | ler                                       | v hue                                                                             |                                                     |                                                           | INTEREST                  | tota                                                      |                                        |
| Returns Search<br>Payments<br>Additional Payments<br>SARS                                                                                                    | Submitted Decla                                                                                                    | ration amount:                                                                                             |                                                                            |                                   | PAYE | R 10000.00                                | L UIF<br>R 10000.00                                                               | R 10000.00                                          | PENALTY<br>R 0.0                                          | INTEREST                  | TOTAL<br>R 0.00                                           | R 30000.00                             |
| Returns Search<br>'ayments<br>udditional Payments<br>ARS<br>orrespondence<br>isoutes                                                                                                    | Submitted Decla<br>Please enter corr                                                                                                    | ration amount:<br>ect amounts for new c                                                                    | declaration:                                                               |                                   | PAYE | R 10000.00                                | R 10000.00                                                                        | R 10000.00<br>7000.00                               | R 0.0                                                     |                           | TOTAL<br>R 0.00<br>250 00                                 | R 30000.00<br>R 22750.00               |
| Returns Search<br>Payments<br>Additional Payments<br>ARS<br>orrespondence<br>lisputes<br>uik Payments                                                                                                    | Submitted Decla<br>Please enter corr<br>Amount to be all                                                                                                    | ration amount:<br>ect amounts for new o                                                                    | declaration:                                                               |                                   | PAYE | R 10000.00<br>7500.00                     | DL UIF<br>R 10000.00<br>7500.00                                                   | F<br>R 10000.00<br>7000.00<br>R -3000.00            | PENALTY<br>R 0.0<br>500.0<br>R 500.0                      | INTEREST                  | TOTAL<br>R 0.00<br>250.00<br>R 250.00                     | R 30000.00<br>R 22750.00<br>R -7260.00 |
| Returns Search<br>Payments<br>Additional Payments<br>SARS<br>Correspondence<br>Disputes<br>Zuik Payments<br>Zuik Payments                                                                                                    | Submitted Decla<br>Please enter corr<br>Amount to be all                                                                                                    | ration amount:<br>ect amounts for new o<br>ocated:                                                         | declaration:                                                               |                                   | PAYE | R 10000.00<br>7500.00<br>R -2500.00       | DL UIF<br>R 10000.00<br>7500.00<br>R -2500.00                                     | R 10000.00<br>7000.00<br>R -3000.00                 | R 0.0<br>500.0<br>R 500.0                                 | INTEREST<br>10<br>0<br>10 | TOTAL<br>R 0.00<br>250.00<br>R 250.00                     | R 30000.00<br>R 22750.00<br>R -7250.00 |
| Returns Search<br>Payments<br>Additional Payments<br>SARS<br>Correspondence<br>Disputes<br>Sulk Payments<br>PAYE Account<br>Management                                                                                                    | Submitted Decla<br>Please enter corr<br>Amount to be all<br>Please ensure tha                                                                                                    | rstion amount:<br>ect amounts for new c<br>ocaled:<br>t you enter the cent                                 | declaration:<br>ts amounts where applical                                  | ble when capturing th             | PAYE | R 10000.00<br>7500.00<br>R -2500.00       | R 10000.00<br>7500.00<br>R -2500.00                                               | R 10000.00<br>7000.00<br>R -3000.00                 | PENALTY<br>R 0.0<br>600.0<br>R 500.0                      | INTEREST<br>10<br>0<br>10 | TOTAL<br>R 0.00<br>250.00<br>R 250.00                     | R 30000.00<br>R 22750.00<br>R -7250.00 |
| Returns Search<br>Payments<br>Additional Payments<br>SARS<br>Correspondence<br>Disputes<br>Sulk Payments<br>PAYE Account<br>Management<br>Voluntary Disclosure                                                                                                    | Submitted Decla<br>Please enter corr<br>Amount to be all<br>Please ensure tha<br>Please capture per                                                                                                    | ration amount:<br>ect amounts for new o<br>ocated:<br>t you enter the cent<br>ind allocation below         | declaration:<br>ts amounts where applicat                                  | ble when capturing th             | PAYE | R 10000.00<br>7500.00<br>R -2500.00       | R 10000.00<br>R 10000.00<br>R -2500.00                                            | F<br>R 10000.00<br>7000.00<br>R -3000.00            | PENALTY<br>R 0.(<br>500.0<br>R 500.0                      | INTEREST                  | TOTAL<br>R 0.00<br>250.00<br>R 250.00                     | R 30000.00<br>R 22750.00<br>R -7250.00 |
| Returns Search<br>Payments<br>Additional Payments<br>SARS<br>Correspondence<br>Disputes<br>Bulk Payments<br>Dalk Payments<br>PAYE Account<br>Management<br>Valuntary Disclosure<br>Employer                                                                                                    | Submitted Decla<br>Please enter corr<br>Amount to be all<br>Please ensure tha<br>Please capture per                                                                                                    | ration amount:<br>ect amounts for new o<br>ocated:<br><b>t you enter the cent</b><br>riod allocation below | declaration:<br>ts amounts where applicat<br>v                             | ble when capturing th             | PAYE | St<br>R 10000.00<br>7500.00<br>R -2500.00 | DL UIF<br>R 10000.00<br>7500.00<br>R -2500.00                                     | F<br>R 10000.00<br>7000.00<br>R -3000.00            | ENALTY<br>R 0.(<br>600.0<br>R 500.0                       | INTEREST                  | TOTAL<br>R 0.00<br>250.00<br>R 250.00                     | R 30000.00<br>R 22750.00<br>R -7250.00 |
| Returns Search Payments Udditional Payments SARS Correspondence Disputes Bulk Payments PAYE Account Management /oluntary Disclosure Employer Reconcilifation Events                                                                                                    | Submitted Decla<br>Please enter corr<br>Amount to be all<br>Please ensure tha<br>Please capture per<br>PERIOD                                                                                                    | ration amount:<br>ect amounts for new o<br>ocated:<br>it you enter the cent<br>iod allocation below        | declaration:<br>ts amounts where applicat<br>v<br>PAYE                     | ble when capturing th             | PAYE | St<br>R 10000.00<br>7500.00<br>R -2500.00 | R 10000.00<br>R 10000.00<br>R -2500.00<br>R -2500.00                              | R 10000.00<br>7000.00<br>R -3000.00<br>PENALTY      | R 0.0<br>500.0<br>R 500.0                                 | INTEREST                  | TOTAL<br>R 0.00<br>250.00<br>R 250.00                     | R 30000.00<br>R 22750.00<br>R -7250.00 |
| Returns Search<br>Payments<br>Additional Payments<br>Correspondence<br>Disputes<br>Bulk Payments<br>PAYE Account<br>Management<br>Valuntary Disclosure<br>Employer<br>Acconntiliation<br>Special Links                                                                                                    | Submitted Decla<br>Please enter corr<br>Amount to be all<br>Please ensure tha<br>Please capture per<br>Please capture per<br>P | ration amount:<br>ect amounts for new o<br>ocated:<br>it you enter the cent<br>riod allocation below       | declaration:<br>ts amounts where applicat<br>v<br>PAYE<br>1000.0           | ble when capturing th             | PAYE | St<br>R 10000.00<br>7500.00<br>R -2500.00 | IL UIF<br>R 10000.00<br>7500.00<br>R -2500.00<br>IIF<br>500.00                    | F 10000.00<br>7000.00<br>R -3000.00<br>PENALTY      | ENALTY<br>R 0.0<br>600.0<br>R 500.0                       | INTEREST                  | TOTAL<br>R 0.00<br>250.00<br>R 250.00                     | R 30000.00<br>R 22750.00<br>R -7250.00 |
| Returns Search<br>Payments<br>Additional Payments<br>SARS<br>Correspondence<br>Disputes<br>Buik Payments<br>Buik Payments<br>PAYE Account<br>Management<br>Voluntary Disclosure<br>Employer<br>Reconnilitation<br>Special Links                                                                                                    | Submitted Decla<br>Please enter corr<br>Amount to be all<br>Please ensure tha<br>Please capture per<br>PERIOD<br>2009-05<br>2010-01                                                                                                    | ration amount:<br>ect amounts for new o<br>oosted:<br>it you enter the cent<br>riod allocation below       | declaration:<br>ts amounts where applical<br>v<br>PAYE<br>1000.0<br>1250.0 | ble when capturing th<br>SDL      | PAYE | st<br>R 10000.00<br>7500.00<br>R -2500.00 | L UIF<br>R 10000.00<br>7500.00<br>R -2500.00<br>IIF<br>500.00<br>250.00<br>250.00 | 7<br>R 10000.00<br>7000.00<br>R -3000.00<br>PENALTY | EIALTY<br>R 0.0<br>8 500.0<br>R 500.0<br>250.00<br>250.00 | INTEREST                  | TOTAL<br>R 0.00<br>250.00<br>R 250.00<br>250.00<br>250.00 | R 30000.00<br>R 22750.00<br>R -7250.00 |

## Step 7

Click File to submit your adjusted and additional returns.

### Step 8

The Return Details screen will be displayed with the following options:

- The Back to EMP201 Landing option allows you to go back to the Returns Search screen
- The Make Payment option takes you to the Payment Details screen to make the required additional payment.

| Return Details          |                                           |  |
|-------------------------|-------------------------------------------|--|
| Your tax return has bee | successfully submitted for period 2009/10 |  |
|                         |                                           |  |
|                         |                                           |  |

If the value of the Monthly Employer Declaration (EMP201) is increased, SARS will create an additional EMP201 with a new payment reference number (PRN). At this point, SARS will ask you to settle this debt using this new PRN. Filing an increased EMP201 will therefore not use any overpaid monies available, since the PRN would not be the same as the original EMP201 PRN.

# 17 DECEMBER 2010 | 6

The Account Management Guide -How to revise your Monthly Employer Declaration (EMP201)

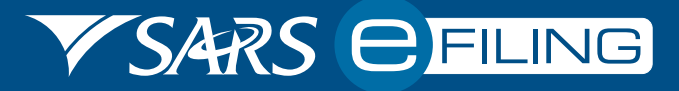